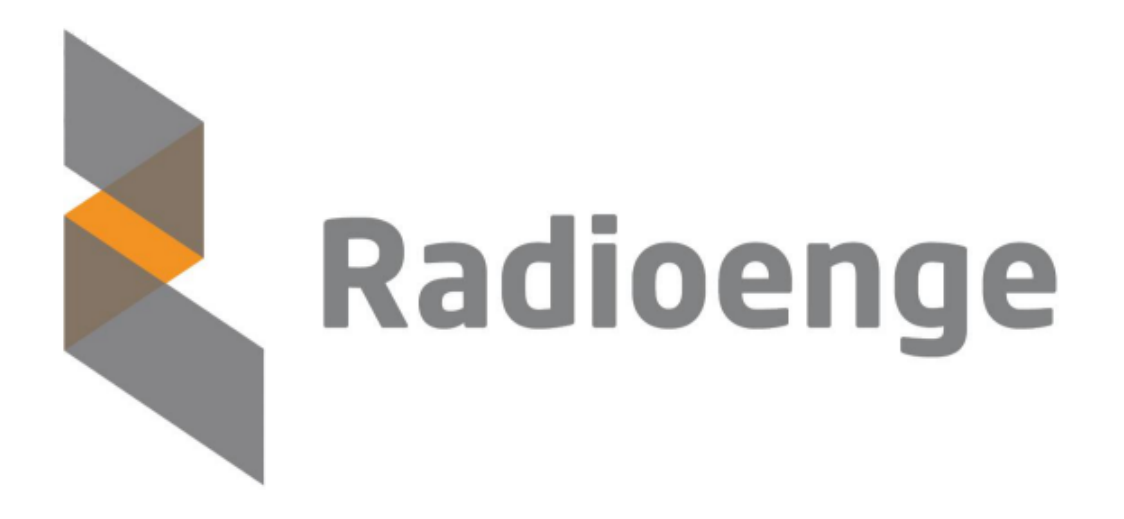

# Shield USB Radioenge

Manual de Operação

Revisão - Junho de 2023

# **Shield IOT-USB**

O módulo base IOT-USB pode ser usado para adicionar uma interface USB no LoRaMesh End Device e conectar um computador ao End Device e permitir receber e enviar dados na rede LoRaWan ou LoRaMesh.

Este módulo ao ser conectado na interface USB de um computador irá criar uma porta de comunicação serial.

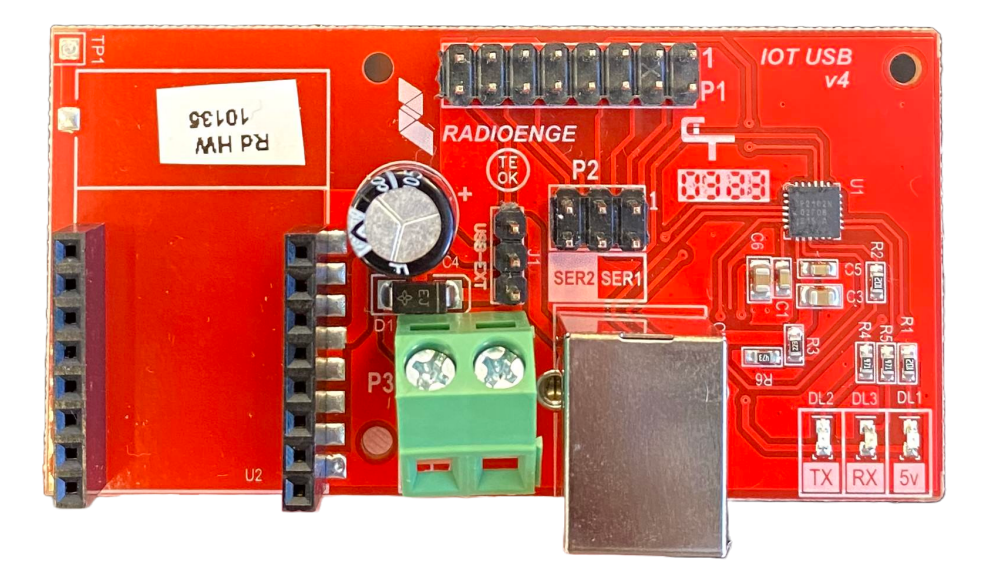

Figura 1: Foto do módulo IOT-USB.

# Sumário

| 1 | Especificações              | 3                       |
|---|-----------------------------|-------------------------|
| 2 | Pinagem    2.1  Conector P1 | <b>4</b><br>4<br>6<br>6 |
| 3 | Instalação                  | 7                       |
| 4 | L Contato                   |                         |

# 1 Especificações

| Especificação            | Descrição                                                            |
|--------------------------|----------------------------------------------------------------------|
| Interface de comunicação | USB                                                                  |
| Portas COM               | 1 Porta serial                                                       |
| Alimentação              | 5V via USB ou externo pelo borne                                     |
| Sinalização              | 1 LED para alimentação e 2 LEDs para<br>TX e RX (indicação na placa) |

Tabela 1: Especificações elétricas do shield IOT-USB

# 2 Pinagem

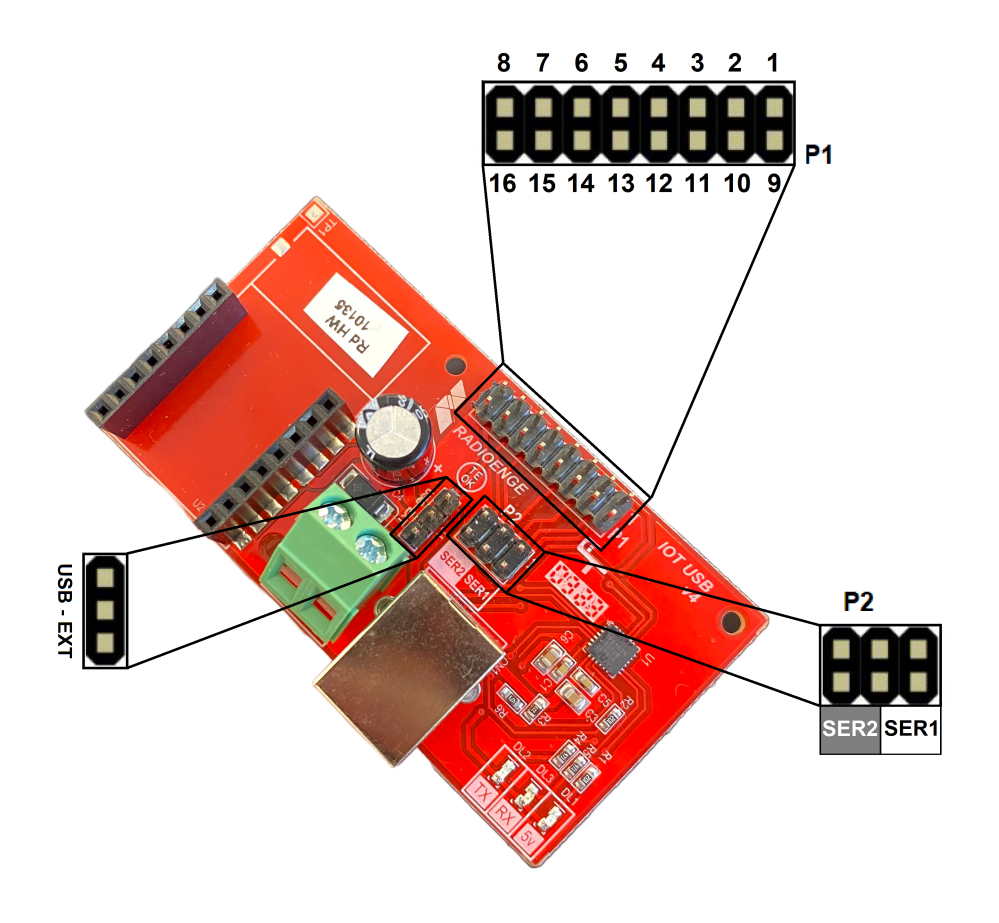

Figura 2: Pinagem do shield IOT-USB

## 2.1 Conector P1

| Pino | Sinal             |
|------|-------------------|
| 1    | GND               |
| 2    | RX_1              |
| 3    | TX_1              |
| 4    | +5V               |
| 5    | +5V               |
| 6    | I/O / TX_2 / AD * |
| 7    | I/O / RX_2 / AD * |
| 8    | GND               |
| 9    | I/O               |
| 10   | I/O               |
| 11   | I/O               |
| 12   | I/O               |
| 13   | I/O               |
| 14   | I/O / AD *        |
| 15   | I/O / AD *        |
| 16   | I/O               |

#### Tabela 2: Conector P1 do shield IOT-USB

\* Os sinais dos pinos do conector P1 mudam conforme a configuração do módulo conectado ao shield, conforme descrito nas tabelas 3 e 4.

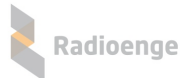

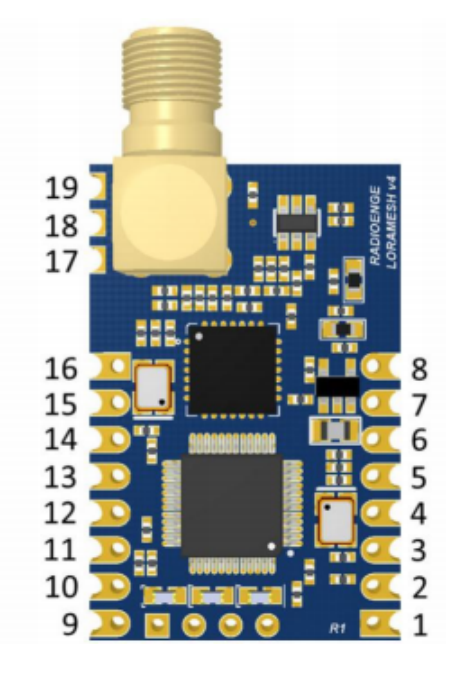

Figura 3: Pinagem do módulo LoRaMESH/LoRaWAN

| Tabela 3: P | inagem | LoRaMESH |
|-------------|--------|----------|
|-------------|--------|----------|

| Pino | Nome  | Тіро             |
|------|-------|------------------|
| 1    | GND   | Alimentação      |
| 2    | RX_1  | Entrada          |
| 3    | TX_1  | Saída            |
| 4    | VCC   | Alimentação      |
| 5    | VCC   | Alimentação      |
| 6    | TX_2  | Saída            |
| 7    | RX_2  | Entrada          |
| 8    | GND   | Alimentação      |
| 9    | GPIO0 | I/O              |
| 10   | GPIO1 | I/O              |
| 11   | GPIO2 | I/O              |
| 12   | GPIO3 | I/O              |
| 13   | GPIO4 | I/O              |
| 14   | GPIO5 | I/O ou Analógico |
| 15   | GPIO6 | I/O ou Analógico |
| 16   | GPIO7 | I/O              |
| 17   | GND   | Alimentação      |
| 18   | ANT   | Saída RF         |
| 19   | GND   | Alimentação      |

Tabela 4: Pinagem LoRaWAN

| Pino | Nome     | Тіро             |
|------|----------|------------------|
| 1    | GND      | Alimentação      |
| 2    | RX_1     | Entrada          |
| 3    | TX_1     | Saída            |
| 4    | VCC      | Alimentação      |
| 5    | VCC      | Alimentação      |
| 6    | GPIO0/AD | I/O ou Analógico |
| 7    | GPIO1/AD | I/O ou Analógico |
| 8    | GND      | Alimentação      |
| 9    | GPIO2    | I/O              |
| 10   | GPIO3    | I/O              |
| 11   | GPIO4    | I/O              |
| 12   | GPIO5    | I/O              |
| 13   | GPIO6    | I/O              |
| 14   | GPIO7/AD | I/O ou Analógico |
| 15   | GPIO8/AD | I/O ou Analógico |
| 16   | GPIO9    | I/O              |
| 17   | GND      | Alimentação      |
| 18   | ANT      | Saída RF         |
| 19   | GND      | Alimentação      |

Observação:

- **RX\_1:** RX da interface UART de comando;
- **TX**\_1: TX da interface UART de comando;
- RX\_2: RX da interface UART transparente;
- TX\_2: TX da interface UART transparente;

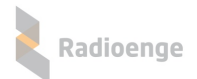

## 2.2 Conector P2 (SER1/SER2)

Permite selecionar a interface serial.

• **SER1:** interface de comandos. Para selecionar esta interface, conecte o jumper nos pinos conforme abaixo:

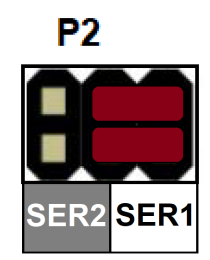

Figura 4: Ligando a interface SER1

• SER2: interface transparente/aplicação. Para selecionar esta interface, conecte o jumper nos pinos conforme abaixo:

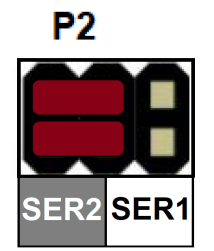

Figura 5: Ligando a interface SER2

#### 2.3 Conector USB-EXT

Permite selecionar a forma de alimentação como via USB ou pelo borne externo (5 V). Para isso, insira os jumpers conforme as figuras 6 e 7.

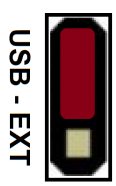

Figura 6: Alimentação via USB

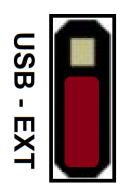

Figura 7: Alimentação via borne externo

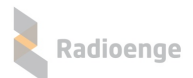

## 3 Instalação

- 1) Plugue um cabo USB tipo A-B (não incluso) no computador e no módulo IOT-USB.
- 2) Instale o driver do módulo IOT-USB.
  - 2.1) Verifique se o computador identificou o módulo. Inicie o gerenciador de dispositivos e verifique se foi identificado o dispositivo USB to UART Bridge.

| 📇 Gerenciador de Dispositivos                       |
|-----------------------------------------------------|
| Arquivo Ação Exibir Ajuda                           |
| 🗢 🔿   🖬   👔 🧊                                       |
| > 🗃 Controladores de som, vídeo e jogos             |
| > 🏺 Controladores USB (barramento serial universal) |
| > 🚡 Dispositivos de geração de imagens              |
| > 🐺 Dispositivos de Interface Humana                |
| > 🏣 Dispositivos de sistema                         |
| > 📱 Dispositivos do software                        |
| > 🐗 Entradas e saídas de áudio                      |
| > 🚍 Filas de impressão                              |
| > 🎬 Firmware                                        |
| > 🚍 Impressoras                                     |
| > 🧱 Monitores                                       |
| > U Mouse e outros dispositivos apontadores         |
| Outros dispositivos                                 |
| CP2102N USB to UART Bridge Controller               |
| ✓                                                   |
| PCIe to High Speed Serial Port (COM2)               |
| PCIe to High Speed Serial Port (COM3)               |
| Porta de comunicação (COM1)                         |
| Porta de Impressora (LPT1)                          |
| > Processadores                                     |
| > Provedor de Impressão WSD                         |
| > Elados                                            |
| > 🚘 Unidades de disco                               |

Figura 8: Verificação do dispositivo USB to UART Bridge

2.2) Baixe o driver do chip FTDI CP2102N da página na web:

https://www.silabs.com/developers/usb-to-uart-bridge-vcp-drivers?tab=downloads

Salve em uma pasta e descompacte o arquivo.

2.3) Clique com o botão direito do mouse sobre o dispositivo e depois em "Atualizar driver";

| $\sim$ | 🗸 😰 Outros dispositivos |                                                    |  |
|--------|-------------------------|----------------------------------------------------|--|
|        | K CP2102N               | USB to UART Bridge Controller                      |  |
| ~      | Portas (C               | Atualizar driver                                   |  |
|        | PClet<br>PClet          | Desabilitar dispositivo<br>Desinstalar dispositivo |  |
|        | Porta                   | Verificar se há alterações de hardware             |  |
| >      | Processac<br>Provedor   | Propriedades                                       |  |
| >      | Teclados                |                                                    |  |

Figura 9: Atualização de driver

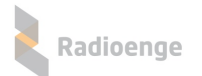

2.4) Informe o endereço da pasta que foi salvo o driver e clique em "Avançar".

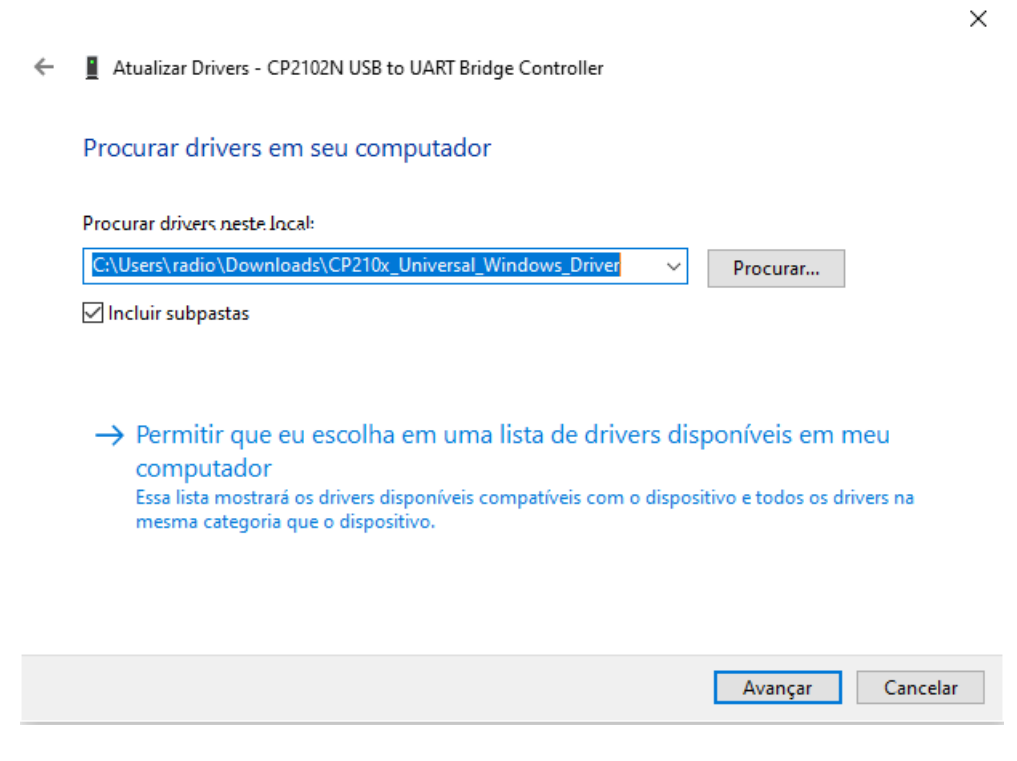

Figura 10: Atualização dos drivers

2.5) Verifique se a porta serial foi adicionada ao computador.

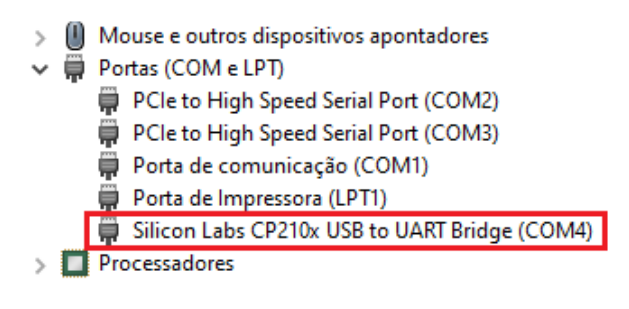

Figura 11: Verificação da porta

## 4 Contato

WhatsApp:

<u>9</u>+55 (41) 3052-9444

• Site: https://www.radioenge.com.br/contato/